## 2025年大学生"AI+信息素养"大赛报名流程

#### 一、大赛官网

网址: https://csc.xxsuyang.com 二维码:

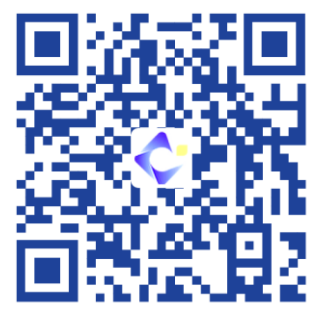

进入官网后,平台会自动弹出【通知】,可以选择【不 再提示】或【关闭】。 注意:请认真阅读通知,明悉大赛 的注意事项,以保证报名参赛的顺畅。

| 通 知(1)                                                   |
|----------------------------------------------------------|
| 尊敬的参赛选手:                                                 |
| 您好! 欢迎参加本次大赛!                                            |
| 为了保障您顺利参与本次大赛,请仔细阅读以下重要提示:                               |
| 1、账号登录:若您已拥有账号,请直接使用已有账号登录。                              |
| 2、身份选择:登录后,请根据您的实际身份选择本科生或研究生,以便我们能够准确匹配您的参              |
| 赛通道。                                                     |
| 感谢您的关注与支持!我们期待您在本次大赛中取得优异成绩。如有任何疑问,请随时 <mark>联系我们</mark> |
| (点击跳转)。                                                  |
| 立即行动:请点击大赛官网 [学生报名入口] 按钮,开始您的参赛之旅吧!                      |
|                                                          |
| 不再提示关闭                                                   |

### 二、学生报名

1. 注册、登录

进入官网后,点击首页【学生报名入口】,也可点击【参赛指南】-【学生报名入口】,进入登录页面。

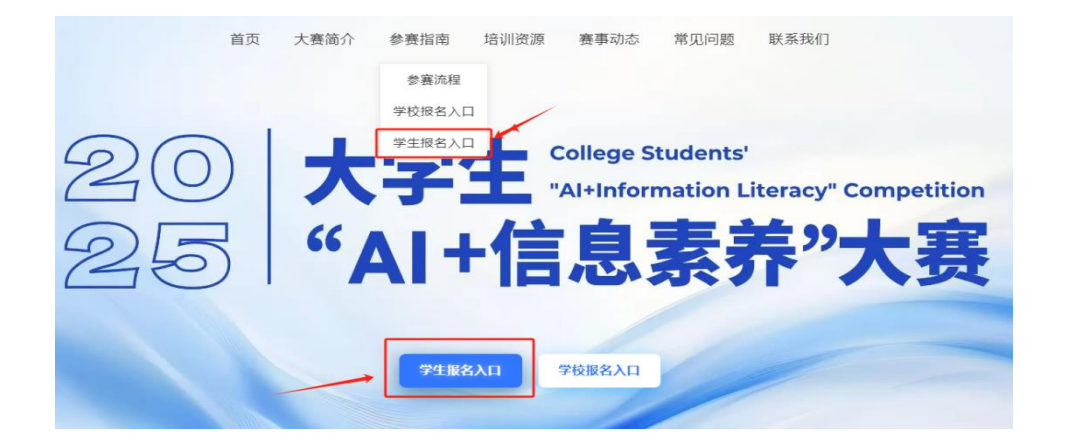

注册过账号的学生,可以直接登录。

注册过账号的情形,包括:参加过2024大学生信息素 养大赛、2023年西部大学生信息素养大赛、在高校信息素 养教育数据库注册登录过账号、参加过智信数图知识竞赛 平台协办与支持的赛事等。

### 注册登录方式(一):使用手机号注册登录。

(1)在智信数图统一身份认证页面,点击【还没有账号?去注册>】,阅读弹窗提示,点击【我知道了】进行下一步操作。

| 手机号登录                                                     |            |
|-----------------------------------------------------------|------------|
| 请输入手机号码                                                   |            |
| 请输入登录密码 8                                                 | R          |
| 请输入验证码                                                    |            |
| 登束                                                        |            |
| 忘记階码 还没有账号? 去注约                                           | ⊕> <b></b> |
| 第世登記方式<br>第世登記方式<br>第一日<br>第位<br>第一日<br>第一日<br>第一日<br>第一日 | - \        |

| 提醑 | Ē                          |
|----|----------------------------|
|    | 您正在注册新账号。注册成功后,为确保账号的正常使   |
| •  | 用,需要在校园网IP范围内登录以激活应用权限。您也  |
| •  | 可以选择CARSI认证的方式,跳过此步骤进行登录。感 |
|    | 谢你的配合与古扫                   |

我知道了

(2)根据账号注册提示,输入学校名称查找并选择学校, 输入真实姓名、手机号、密码,并正确填写图形验证码和短 信验证码,完成注册。

注册成功后,直接使用手机号和密码进行登录。

| 请输入学校或公共机构名并选择<br>请输入用户姓名<br>请输入手机号码<br>密码长度至少0位,必须包含大小写字母 | ن<br>ي<br>ي     |
|------------------------------------------------------------|-----------------|
| 请输入用户姓名<br>请输入手机号码<br>密码长度至少6位,必须包含大小写字母                   | 数字              |
| 请输入手机号码<br>密码长度至少8位,必须包含大小写字母                              | 、数字             |
| 密码长度至少8位,必须包含大小写字母                                         | 数字              |
|                                                            |                 |
| 请输入图形验证码                                                   | <u>9 80 9 3</u> |
| 请输入短信验证码                                                   | 获取验证码           |
| 注册                                                         |                 |
|                                                            | 已有账号?直接登录≻      |
|                                                            | 请输入团信验证码 注册     |

#### 注册登录方式 (二): CARSI 认证。

(1) 若学校对接了CARSI认证,可使用CARSI认证登录, 无需使用手机号注册。在智信数图统一身份认证页面,点击 【CARSI认证】。

| 手机号登录           |
|-----------------|
| 湖榆入于机带药         |
| 清给入世界回归         |
| 清临入验证码 圣心 般市    |
| 0.8             |
| 古记图码 还没有所得?去注册> |
| 再他登录方式<br>予定    |

(2)输入学校名称,点击【登录】,进入学校的统一身份认证页面。随后根据提示,完成账号注册/激活/登录。

注意:用 CARSI 认证登录大赛官网后,账号将绑定CARSI 认证,后续只能通过 CARSI 认证登录。

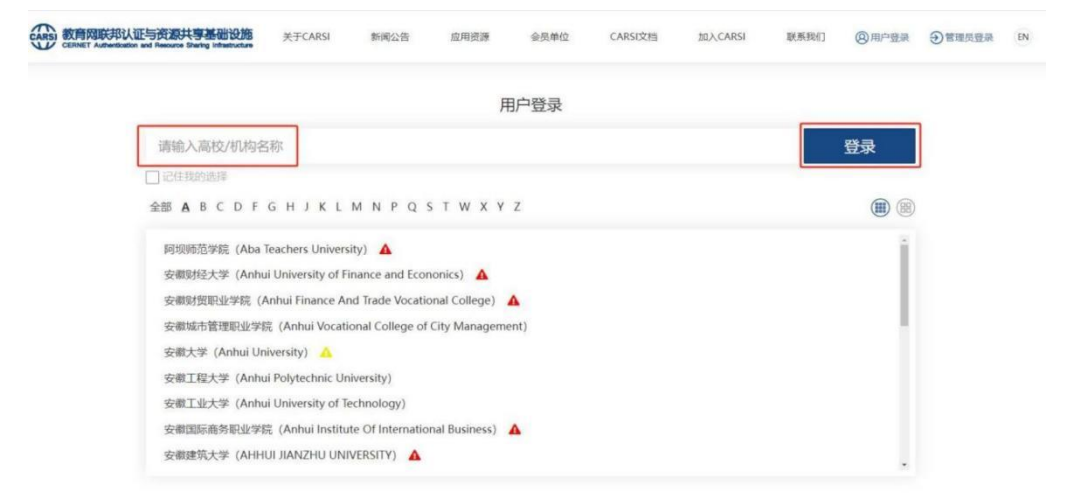

# 2. 身份选择

| 学生报名流程                               |                            |               |               |
|--------------------------------------|----------------------------|---------------|---------------|
|                                      |                            |               |               |
| 点击官网右上角的【登录注册】                       | 家」的 ## KK<br>依据信息提示,选择对应身份 | 浏览对应赛事,点击报名按钮 | 真实填写表单,完善个人信息 |
| 选择您的身份                               |                            |               |               |
| <ul> <li>本科生</li> <li>西宗生</li> </ul> |                            |               | •             |
|                                      |                            |               |               |

本科生,点击勾选【本科生】,阅读完提示后,并确 认所选【本科生】身份准确无误,点击【确定选择本科 生身份】。

| 🔽 本科生                                                                                                    | <b>~</b> |
|----------------------------------------------------------------------------------------------------|----------|
| 尊敬的参赛选手:<br>您好! 系统识别到您所选参赛身份为【 <b>本科生】。</b> 接下来,系统将 <b>为您匹配本科生参赛通道。</b>                                                                                                    |          |
| <b>重要提示:</b><br>1、正式比赛中,将对您提供的身份信息进行核实确认。如与实际不符,将取消您的参赛资格。<br>2、若您需要修改身份信息,请在 <mark>报名之前</mark> ,点击右上角头像处,在弹出的选择框中选择"修改身份信息", <mark>报名之后将</mark> 不能进行身份信息的修改。<br>请确保您提供的信息准确无误,祝您在比赛中取得优异成绩! |          |
| 确定选择 本科生 身份                                                                                                    |          |

**注意**:如果选择错了身份,或者去年以本科生身份参加 赛事,今年为研究生,则可以点击右上角的【头像】-【修 改身份】进行修改。特别需要注意的是,成功报名赛事将 无法修改身份。

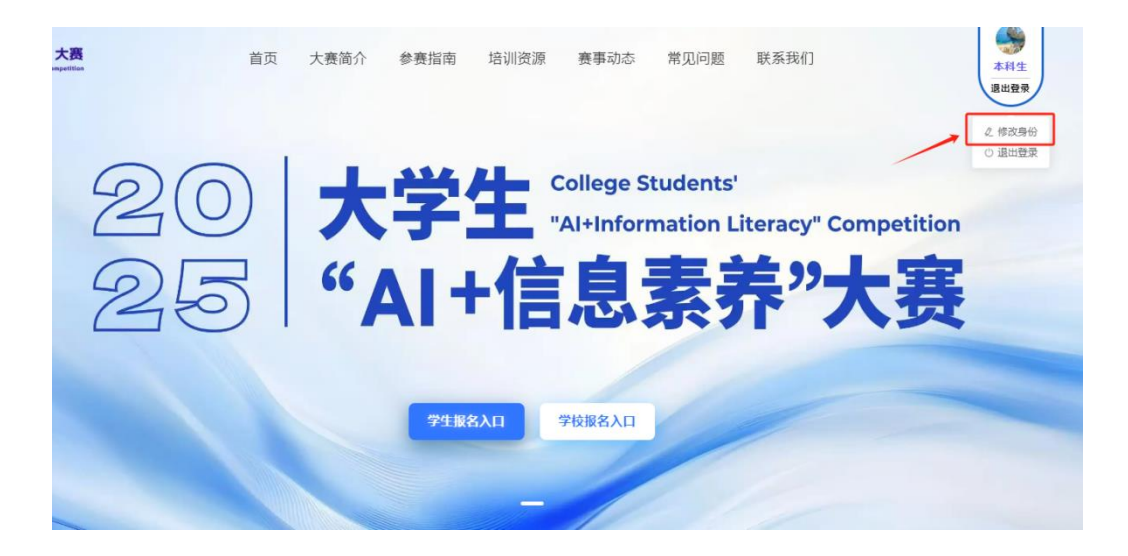

3. 报名

(1)身份选择完成后,点击【立即报名】,填写个人信息进行报名。

| 赛事报名  |                                                                                    |                  |
|-------|------------------------------------------------------------------------------------|------------------|
| 本科生赛道 |                                                                                    |                  |
|       | 2025年大学生"AI+信息素养"大赛学校选拔赛【本科生赛道】<br>报名时间: 2025-07-03 00:00:00 - 2025-09-18 23:59:59 | <b>宣看详情</b> 立即报名 |

2025年大学生"AI+信息素养"大赛学校选拔赛【本科生赛道】~赛事报名

请认真填写以下信息,确保信息准确无误。

| * 学/工号 |                                       |   |
|--------|---------------------------------------|---|
|        |                                       |   |
| *姓名    |                                       |   |
|        |                                       |   |
| *机构    |                                       |   |
|        |                                       |   |
| * 电 话  | · · · · · · · · · · · · · · · · · · · |   |
|        |                                       |   |
| * 学 院  | 请选择部门院系                               | ~ |
|        |                                       |   |
| 指导教师   | 请输入指导教师                               |   |
|        |                                       |   |
|        |                                       |   |
|        | 专即把皮                                  |   |

|      | ✓ 报谷 | 3成功!                                                                              |      |     |
|------|------|-----------------------------------------------------------------------------------|------|-----|
| 赛事报名 | ì    |                                                                                   |      |     |
|      |      | 2025年大学生"AI+信息素养"大赛学校选拔赛【本科生赛道】<br>报名时间:2025-07-03 00:00:00 - 2025-09-18 23:59:59 | 直看详情 | 已报名 |

(2) 报名信息修改

若报名信息填写错误,可在【赛事报名】模块点击【查 看详情】-【右上角头像】,进行修改与保存。

| 赛事报名                                               |                                                                               |                      |             |
|----------------------------------------------------|-------------------------------------------------------------------------------|----------------------|-------------|
|                                                    | <b>2025年大学生"AI+信息素养"大赛学校选拔</b><br>报名时间:2025-07-03 00:00:00 - 2025-09-18 23:59 | 赛【本科生赛道】<br>9:59<br> | 已报名         |
| でで<br>ZHIXIN SHUTU かえ                              | 尽竞赛                                                                           | 首页 我的成绩 排行榜          | <b>9</b> 退出 |
| <b>欢迎来到</b><br>2025年大学<br>赛学校选拔<br><sup>开始答题</sup> | 生"AI+信息素养"<br>赛【本科生赛道】<br>已服名                                                 | t                    | -           |

| 个人信息 |       | 更快头像        |
|------|-------|-------------|
|      | *学/工号 | e           |
|      | *姓名   |             |
|      | *机构   |             |
|      | *电话   |             |
|      | *学院   | · · · · · · |
|      | 指导教师  | 请输入指导教师     |
|      |       | 保存          |